#### HOW TO CREATE AN ITEM ON THE MSU CALENDAR FOR DEFENSE ANNOUNCEMENTS

### Go to http://calendar.msu.montana.edu/ Click "Submit an Event." You will need to sign in using your Net ID.

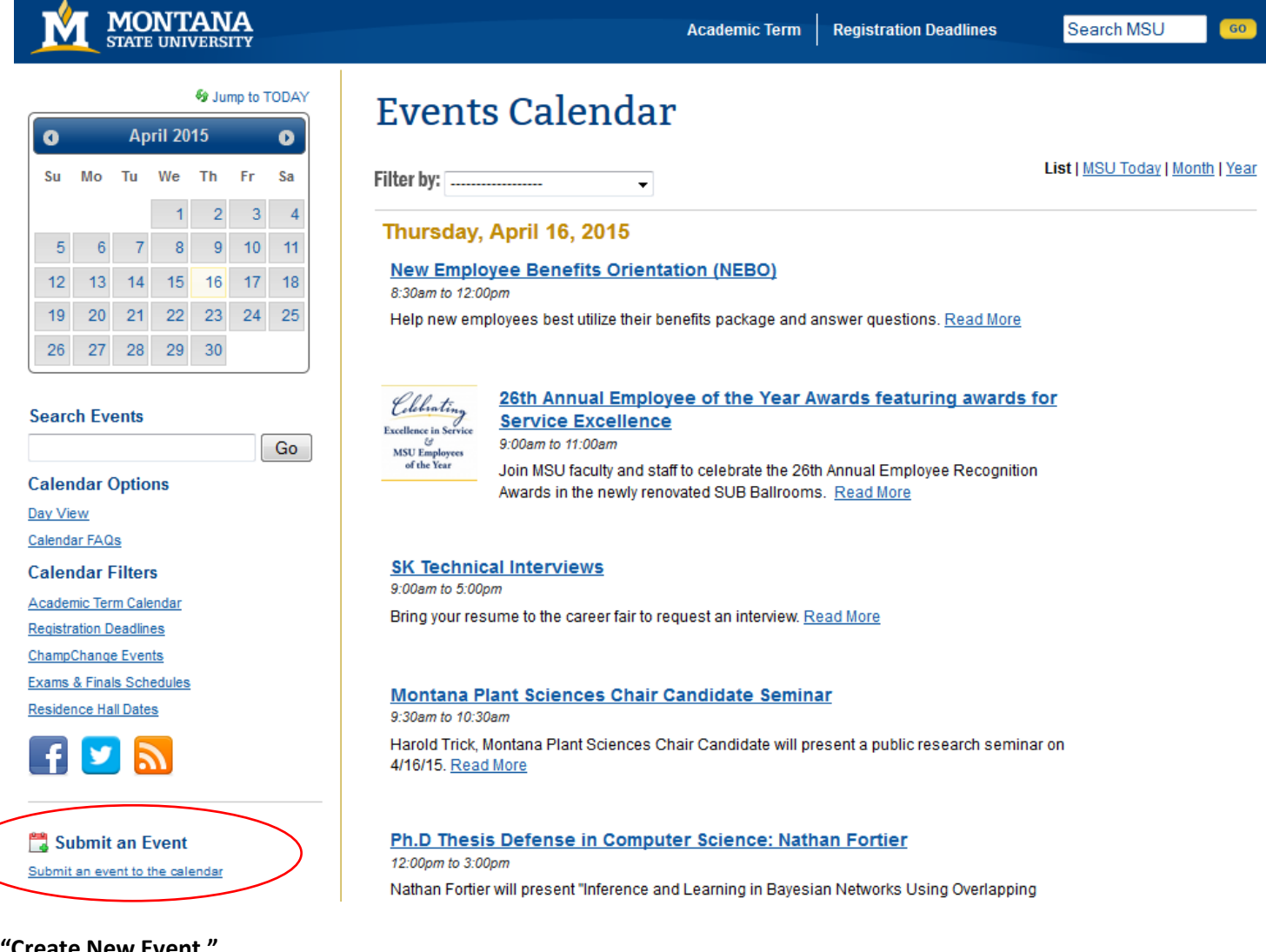

#### Select "Create New Event."

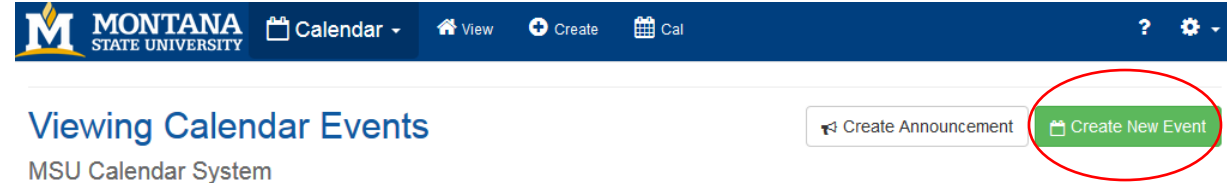

## Fill in event details.

# Submit Event

MSU Calendar System

## Event Details ()

| Event Title: *                                                                     | 100 chars left |
|------------------------------------------------------------------------------------|----------------|
|                                                                                    |                |
| Event Short Title: *                                                               | 50 chars left  |
|                                                                                    |                |
| Summary:                                                                           | 255 chars left |
|                                                                                    |                |
|                                                                                    |                |
| Short Summary: *                                                                   | 80 chars left  |
|                                                                                    |                |
| Complete Description: *                                                            |                |
| ← ← Formats • B $I \equiv \equiv \equiv \equiv \equiv = = \bullet \bullet \bullet$ |                |

# Use this guide to understand each section:

| Event Title          | The title of your event. (100 character limit)          |
|----------------------|---------------------------------------------------------|
| Event Short Title    | A simpler title of your event. (50 chars) Used in feeds |
|                      | requiring short titles.                                 |
| Summary              | One to two sentences about your event. Shown on         |
|                      | the calendar homepage.                                  |
| Short Summary        | A one-sentence summary of your event. (80 chars)        |
|                      | Used in feeds requiring short summaries.                |
| Complete Description | All information regarding your event. Information may   |
|                      | duplicate content placed in summary fields              |

### Enter the Date, Time, and Location of the event.

| Start Date / Time: |            | End Date / Time: |          |   |
|--------------------|------------|------------------|----------|---|
| <b>#</b>           |            | Ø                | <b>#</b> | 0 |
| All Day            |            |                  |          |   |
| Event URL:         |            |                  |          |   |
|                    |            |                  |          |   |
| Facebook URL:      |            |                  |          |   |
|                    |            |                  |          |   |
| Price:             |            |                  |          |   |
|                    |            |                  |          |   |
|                    |            |                  |          |   |
| ocation            |            |                  |          |   |
|                    |            |                  |          |   |
| On-Campus Building |            |                  |          |   |
| 💿 In Bozeman       |            |                  |          |   |
| Other              |            |                  |          |   |
| Campus Building /  | Locations: |                  |          |   |
| Select a locati    | on         |                  |          |   |
| Campus Room / Se   | condary:   |                  |          |   |
| Select a sub-l     | ocation    |                  |          |   |
| Custom Location:   |            |                  |          | E |
|                    |            |                  |          |   |

If you would like an image or video to accompany your event announcement, upload it in the "Media" section. Media

| Add Image | Embed Video                            |       |         |
|-----------|----------------------------------------|-------|---------|
| Add Image | From Library 🛓 Upload & Crop New Image |       |         |
| Thumb     | Primary Image?                         | Title | Caption |

Place the appropriate "Tag" on the event so that it will appear on the Graduate School webpage. To get a "Tag" to appear, start by typing "presentation."

# Tags

Begin typing a tag name to view the auto-complete menu.

Presentation

### A list of options will pop up. Select the appropriate one from this list:

Presentations (Professional Paper)

Presentations (PhD Comp Exam)

Presentations (Doctoral Defense)

Presentations (Thesis Defense)

#### Enter contact information.

## **Contact Information**

| Information entered here is displayed publicly within the event. |   |
|------------------------------------------------------------------|---|
| Department:                                                      |   |
| Select a Department                                              | - |
| Contact Name: *                                                  |   |
| Phone: *                                                         |   |
| Email: ★                                                         |   |
| Contact URL:                                                     |   |

### Enter Options or Notes if applicable.

# Options

- Send a copy of this event to my email
- RSVP required or strongly encouraged
- ChampChange: Submit for consideration to earn ChampChange points

## Notes

Private notes for editor-use only.

If you are the administrator for more than one calendar, you'll need to select the correct group under "Group Access." Finally, click on "Create Event" to finish.

# **Group Access**